# Guia de Lançamento de notas Codime das Bolsas Compre e Ganhe no Grupo Arezzo&Co.

Troubleshooting: Lançamento de notas Codime das bolsas compre e ganhe no Grupo Arezzo&Co.

Seja bem-vindo ao guia rápido de lançamento de notas codime do grupo Arezzo&Co.

#### Baixar o XML do Site do SEFAZ:

Acesse o seu navegador e busque por **"Consulta NFe"** e clique no link **Consultar NF**e conforme abaixo:

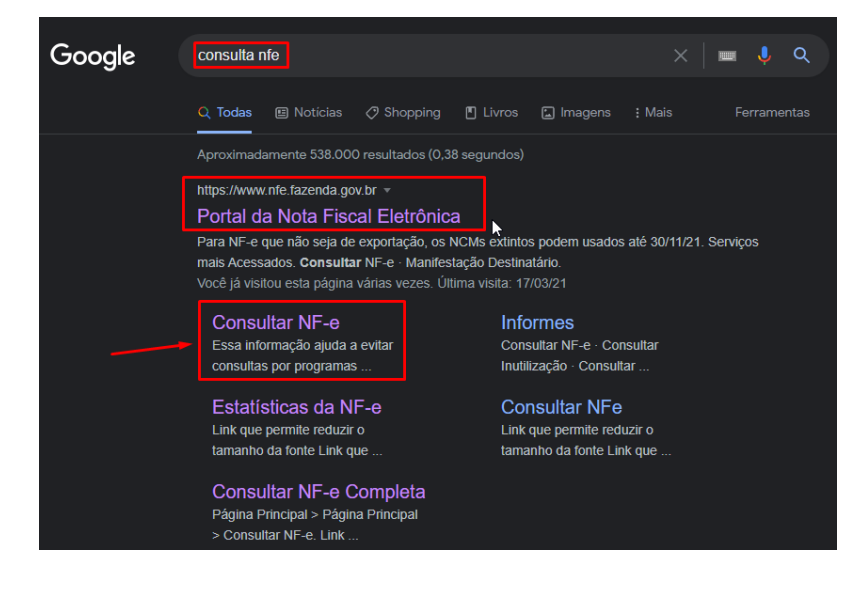

Informe a chave da NF-e, marque a caixa "Não sou um robô" e clique em Continuar:

| 📀 BRASIL                    |                               | CORONAVÍRUS (COVID-19) | Simplifique!                      | Participe         | Acesso à informação          | Legislação                                | Canais                       | <b>W</b>      |
|-----------------------------|-------------------------------|------------------------|-----------------------------------|-------------------|------------------------------|-------------------------------------------|------------------------------|---------------|
| NE                          |                               |                        |                                   | nhega a NF-e - Se | rviços Legislação Documentos | Downloads Área Re                         | estrita Documen              | tos e outr    |
| ALC:                        |                               | 0101110001             |                                   |                   | 0                            | Estatísticas                              | da NF-e                      |               |
| 9                           | NOTA FISC                     | AL ELETRÔNICA          | 10001                             |                   |                              | NF-e Autorizad<br>30,037 bilhões          | ias                          |               |
| Serviços                    | Legislação                    | Documentos D           | ownloads                          |                   |                              | Número de En<br>2,008 milhões             | nissores                     |               |
| Você está aqui Página Princ | ipal > Serviços > Consultar I | NF-e                   |                                   |                   | A- A+                        |                                           | <u> sait</u>                 | <u>a mais</u> |
| Consultar NE-6              |                               |                        |                                   |                   |                              |                                           |                              | Buscar        |
|                             |                               |                        |                                   |                   |                              | 🔒 Área Re                                 | estrita                      |               |
|                             | Chave de                      | e Acesso da NF-e       |                                   |                   |                              | Central                                   | de Atendime                  | ento          |
| -                           |                               |                        |                                   |                   |                              | ? Pergunt                                 | as Frequente                 |               |
|                             |                               |                        |                                   |                   |                              |                                           |                              | ?5            |
|                             |                               | Não sou um robô        | 2                                 |                   |                              | Portais e                                 | e Secretarias                | 25            |
|                             |                               | Não sou um robô        | reCAPTCHA<br>Privacidade - Termos |                   |                              | Portais e<br>Portais Estadua<br>Selecione | e Secretarias<br>ais da NF-e | •             |

Após isso clique em Download do documento, selecione o **certificado digital** referente a loja caso seja a primeira vez e após isso clique em ok para realizar o Download:

| BRASIL                                                                                                    | NOTA                                        | C Para fazer o<br>Clique em C                                 | download é necessário pos<br>Nk para iniciar o download.                                      | suir um certificado digital. | ocelar |
|----------------------------------------------------------------------------------------------------|---------------------------------------------|---------------------------------------------------------------|-----------------------------------------------------------------------------------------------|------------------------------|--------|
| Serviços                                                                                                    | Legislaçi                                   | ão Documento                                                  | s Downloads                                                                                   |                              |        |
| Consultar NF-e                                                                                                    | Consulta Com                                | Download d                                                    |                                                                                               | Tendo dicital                |        |
| Consultar NF-e<br>Nova Consulta<br>Dados da NFe                                                                            | Consulta Com                                | npleta* Download d                                            | o documento* Requercer                                                                        | ificado digital.             |        |
| Consultar NF-e<br>Nova Consulta<br>Dados da NFe<br>Natureza da opera                                                       | Consulta Com                                | ipleta* Download d<br>Tipo da operação                        | lo documento* Requer cer<br>Chave de acesso                                                   | ificado digital.             |        |
| Consultar NF-e<br>Nova Consulta<br>Dados da NFe<br>Natureza da opera<br>VENDA DE MERC                                      | Consulta Com<br>ção<br>ADORIA               | Tipo da operação                                              | lo documento* Requer cer<br>Chave de acesso                                                   | ificado digital.             |        |
| Consultar NF-e<br>Nova Consulta<br>Dados da NFe<br>Natureza da opera<br>VENDA DE MERC<br>Modelo                            | Consulta Com<br>ção<br>ADORIA<br>Série      | Tipo da operação<br>1 - Saída                                 | o documento* Requer cer<br>Chave de acesso<br>Data/Hora da emissão                            | ificado digital.             |        |
| Consultar NF-e<br>Nova Consulta<br>Dados da NFe<br>Natureza da operar<br>VENDA DE MERC<br>Modelo<br>55                     | Consulta Com<br>ção<br>ADORIA<br>Série<br>3 | Tipo da operação                                              | o documento* Requercer<br>Chave de acesso<br>Data/Hora da emissão<br>07/10/2021 11:42:04-03:0 | ificado digital.             |        |
| Consultar NF-e<br>Nova Consulta<br>Dados da NFe<br>Natureza da operar<br>VENDA DE MERC<br>Modelo<br>55<br>Emitente         | Consulta Com<br>ção<br>ADORIA<br>Série<br>3 | Tipo da operação<br>1 - Saída<br>Número                       | Chave de acesso<br>Data/Hora da emissão<br>07/10/2021 11:42:04-03:0                           | ificado digital.             |        |
| Consultar NF-e<br>Nova Consulta<br>Dados da NFe<br>Natureza da operar<br>VENDA DE MERC<br>Modelo<br>55<br>Emitente<br>CNPJ | Consulta Com<br>ção<br>ADORIA<br>Série<br>3 | npleta* Download d<br>Tipo da operação<br>1 - Saída<br>Número | o documento* Requercer<br>Chave de acesso<br>Data/Hora da emissão<br>07/10/2021 11:42:04-03:0 | ificado digital.             |        |

# Clique na Área de trabalho e clique em Salvar:

| 😨 Salvar como                                                       |                                | ×  |
|---------------------------------------------------------------------|--------------------------------|----|
| 😔 🗁 🕤 🛧 📘 > Este Computador > Área de Trabalho >                    | ✓ ♂ Pesquisar Área de Trabalho | Q, |
| Organizar 👻 Nova pasta                                              |                                | ?  |
| <ul> <li>Documentos ★</li> <li>Imagens ★</li> <li>Rede ★</li> </ul> |                                | ^  |
| Este Computador                                                     |                                | ~  |
| Nome: 422110000000000000000000000000000000000                       | 1                              | ~  |
| ∧ Ocultar pastas                                                    | Salvar Cancela                 | ar |

#### Importando o XML para o SETA ERP:

Agora no Seta acesse o modulo Retaguarda:

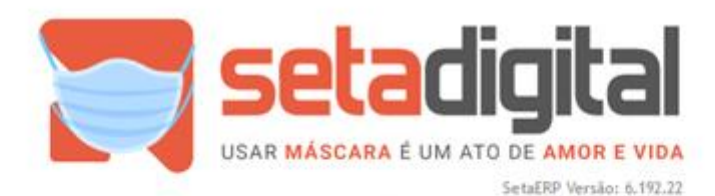

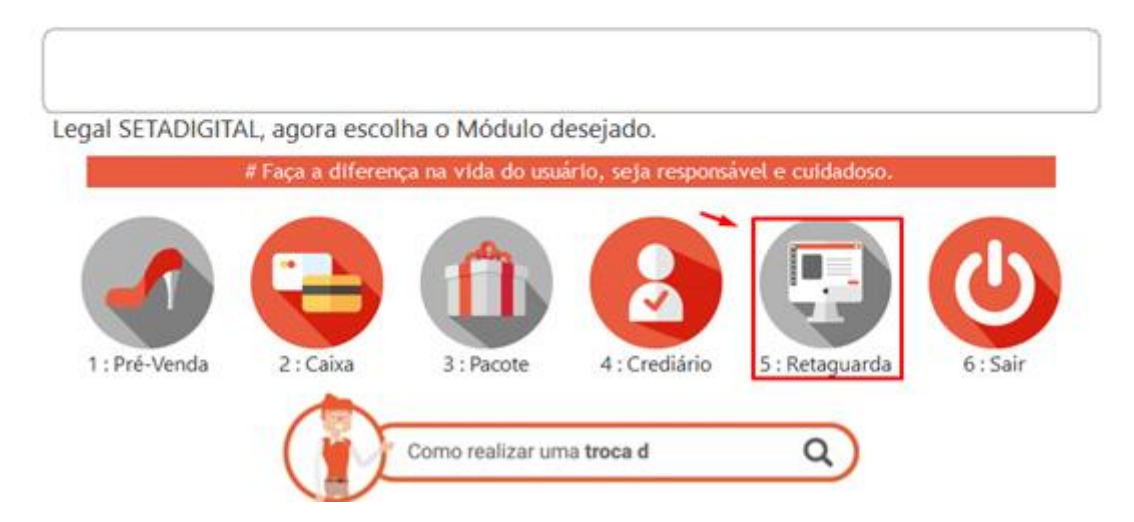

#### Acesse Compras e em seguida Lançamento de Notas:

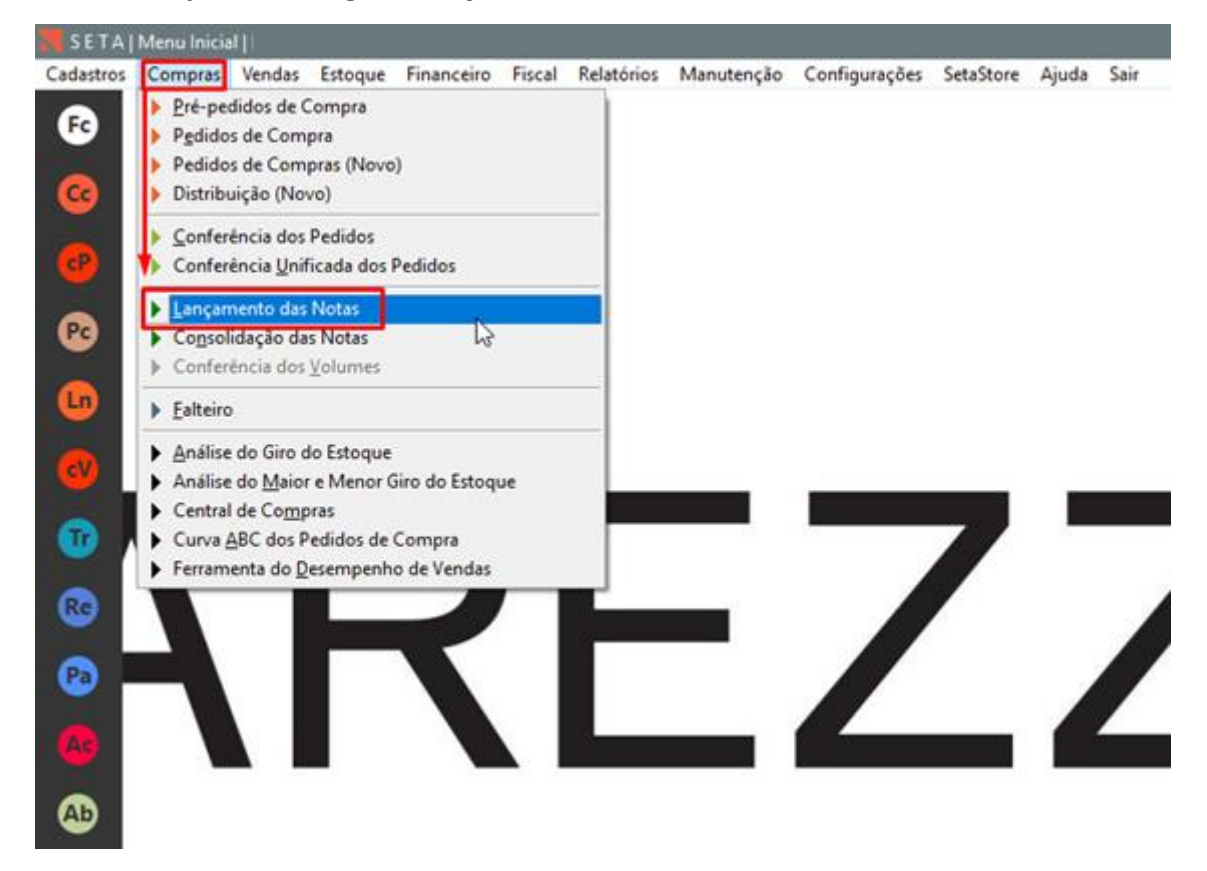

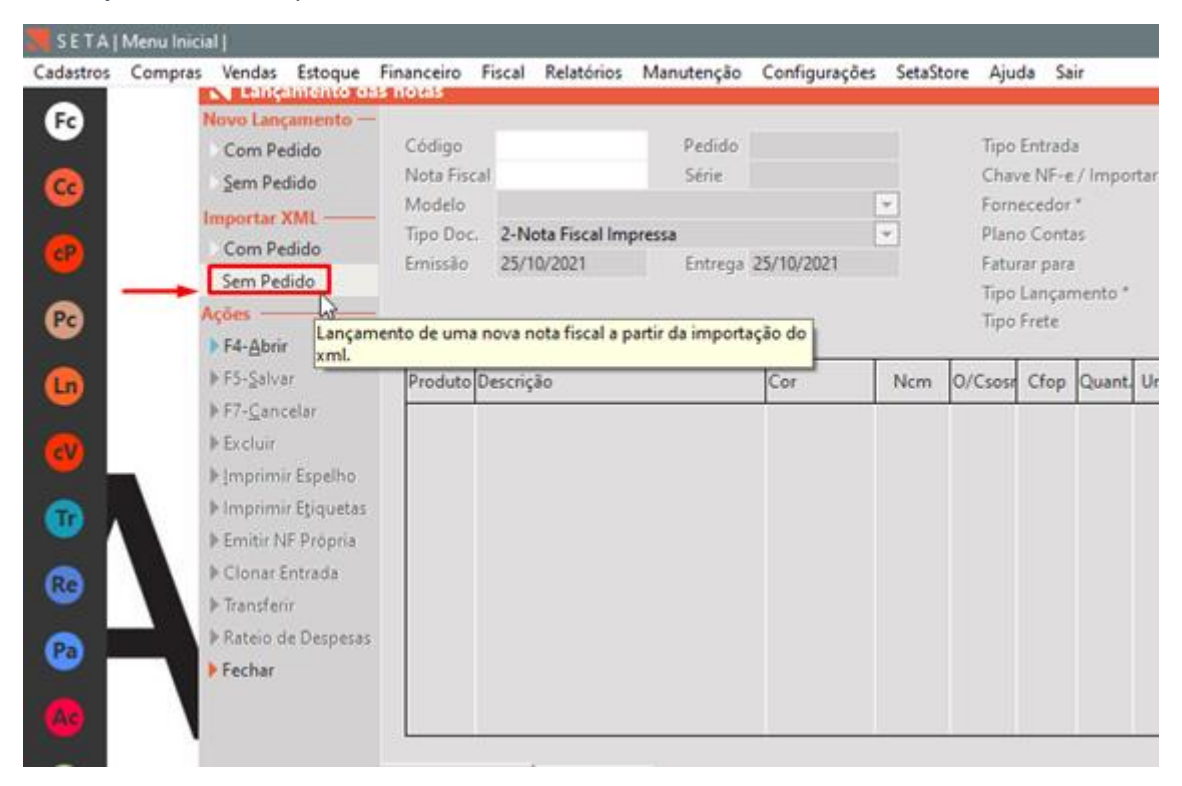

#### Em Importar XML Clique em Sem Pedido:

### Após isso selecione o Arquivo XML Baixado na Área de Trabalho e clique em Importar:

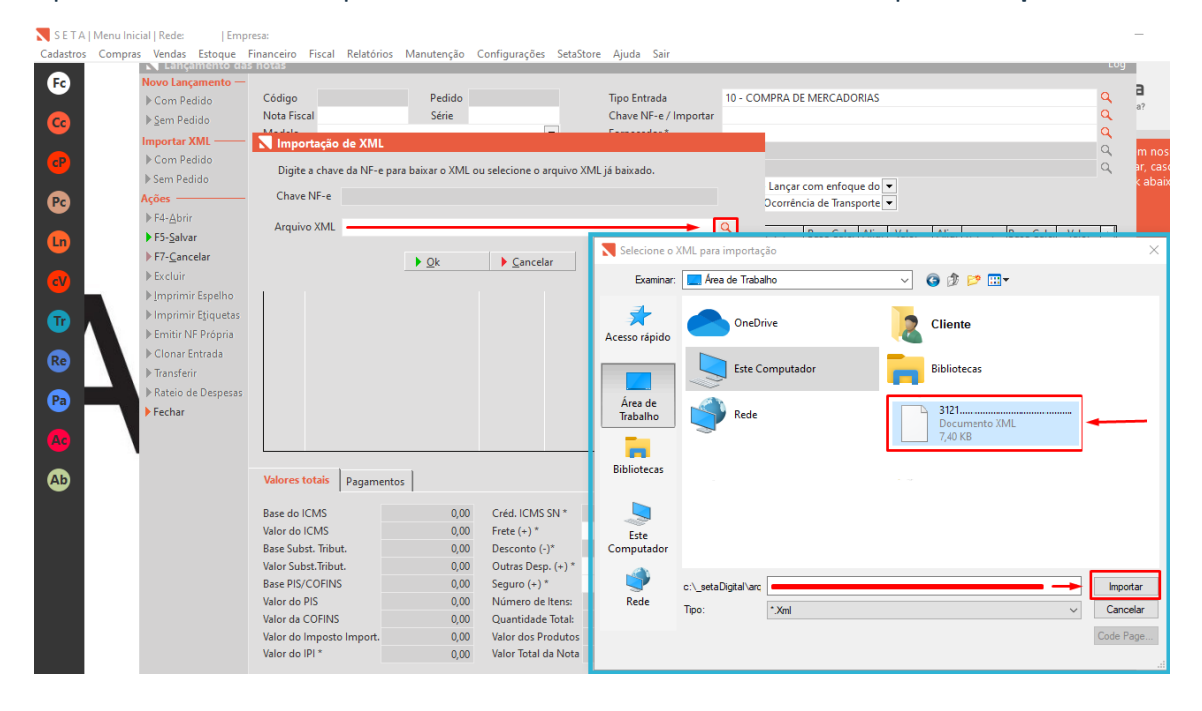

Na Tela de Importação que abriu:

- 1. Clique na caixa para selecionar um produto
- 2. Clique em **F3-Vincular**
- 3. Informe o SKU no campo Referência e de dois cliques:

| Importação de itens da         | a nota fist 💦 Pesquisa de prod | 🚆 🔪 Pesquisa de produtos 💿 YouTube        |                       |            |        |              |           |  |  |  |
|--------------------------------|--------------------------------|-------------------------------------------|-----------------------|------------|--------|--------------|-----------|--|--|--|
| Ajuda                          | )k SetaEF<br>F8-Filtrar        | CódigoDescrição                           | Cor                   | Referência | Preço  | Tamanho Qu   | uantidade |  |  |  |
| Cancelar                       | 1 ▶Exportar                    | 396403 C5003200010004 OLSAS PEQUENA PRADA | T PRADA TP - LIGHT GO | C 50032000 | 109,90 | UN           |           |  |  |  |
| Item Selecionado               | ▶ <u>E</u> stoques             |                                           |                       |            |        |              |           |  |  |  |
| ▶ F2 - Agrupar Itens           | ► F5-Estoque Lojas             |                                           |                       |            |        |              |           |  |  |  |
| F3 - Vincular                  | ▶ ⊻endas                       |                                           |                       |            |        |              |           |  |  |  |
| F4 - Dividir Item              | ▶ Fechar                       |                                           |                       |            |        |              |           |  |  |  |
| ▶ F6 - <u>B</u> etirar Vínculo | Descrição                      |                                           |                       |            |        |              |           |  |  |  |
| F7 - Nova cor                  |                                |                                           |                       |            |        |              |           |  |  |  |
| Desfazer Agrupamento           | Cor                            |                                           |                       |            |        |              |           |  |  |  |
| Ações                          |                                |                                           |                       |            |        |              |           |  |  |  |
| Recarregar Nota                | Referência                     |                                           |                       |            |        |              |           |  |  |  |
| Desfazer Última                | C3003204010003                 |                                           |                       |            |        |              |           |  |  |  |
|                                | iviarca C                      |                                           | 1                     |            |        |              |           |  |  |  |
|                                | Fornecedor                     |                                           |                       |            |        |              |           |  |  |  |
|                                | C                              | Aguarde                                   | Pesquisando.          |            |        | Total        | 0         |  |  |  |
|                                | Coleção                        |                                           |                       |            |        | 154502 - ANA |           |  |  |  |
|                                | C                              |                                           |                       |            |        |              |           |  |  |  |
|                                | Departamento                   |                                           |                       |            |        |              |           |  |  |  |
|                                |                                |                                           |                       |            |        |              |           |  |  |  |
|                                | Linha                          |                                           |                       |            |        |              |           |  |  |  |
|                                | Grupp                          |                                           |                       |            |        |              |           |  |  |  |
|                                |                                |                                           |                       |            |        |              |           |  |  |  |
| Concordante                    | Subgrupo                       |                                           |                       |            |        |              |           |  |  |  |
| Divergente                     |                                |                                           |                       |            |        |              |           |  |  |  |
|                                |                                |                                           |                       |            |        |              |           |  |  |  |

4.Com o cadastro do produto aberto clique em F5-Salvar:

| Fr Novo Lanc                                                                                                    | <mark>amento —</mark><br>s da nota fis | 💦 Cadastro de                                         | Produtos                                                                                                    |           |                                                                                                    |
|----------------------------------------------------------------------------------------------------|----------------------------------------|-------------------------------------------------------|----------------------------------------------------------------------------------------------------|-----------|----------------------------------------------------------------------------------------------------|
| <ul> <li>FB- Concluir</li> <li>Ajuda</li> <li>Cancelar</li> <li>FZ- Agrupar Itens</li> <li>FZ- Vincular</li> <li>F4 - Dividir Item</li> <li>F6 - Betirar Vinculo</li> <li>F7 - Nova cor</li> <li>Desfazer Agrupamento</li> <li>Ações</li> <li>Recarregar Nota</li> <li>Desfazer Última</li> </ul> | Ok SetaE                               | F3-Novo<br>F5-Şalva<br>F7- <u>C</u> ancelar<br>F6char | Informações Princip<br>Código<br>Descrição *<br>Cor<br>Marca<br>Fornecedor<br>Departamento<br>Grupo<br>Subgrupo<br>Grade<br>Coleção<br>Linha<br>Complemento<br>Outras Informações<br>Unidade<br>Referência<br>Comissões %<br>Status de Giro<br>Tipo de Mercadoria<br>Origem<br>NCM<br>CEST | pais (F6) | <br>Quantidade total 16 Restante 0<br>BOLSA COMPRE E GANHE AC SAFIANO RED - 01<br>Tamanho* Quantidade Código de baras 0<br>00 16 SEM GTIN |
|                                                                                                    |                                        |                                                       |                                                                                                    |           |                                                                                                    |

E faça isso com os produtos seguintes lembrando essas referencias abaixo são oficiais para este lançamento:

C5003200010001 Preto C5003200010002 Nude C5003200010003 Vermelha C5003200010004 Light Gold

## Após realizar todos os vínculos clique em F8-Concluir:

| SETA   Menu Inicial  <br>Cadastros Compras Vendas     | Estoa | ue Financ  | eiro Fiscal Rela | stórios Manutenção Configurações SetaStore Aiuda Sair |          |                                          |               |                 |                                             |                         |                             | - 0                                         |
|-------------------------------------------------------|-------|------------|------------------|-------------------------------------------------------|----------|------------------------------------------|---------------|-----------------|---------------------------------------------|-------------------------|-----------------------------|---------------------------------------------|
| Fo Novo Lanca                                         | ament | 0-         |                  | , ,,,,,,,,,,,,,,,,,,,,,,,,,,,,,,,,,,,,,               |          |                                          |               |                 |                                             |                         |                             |                                             |
| N Importação de iten                                  | da n  | ota fiscal |                  |                                                       | 72       |                                          |               |                 |                                             |                         |                             |                                             |
| F8 - Concluir                                         |       | SetaERP    | Referência       | Descrição                                             | NCM      | O/CST                                    | UN            | Quant.          | Valor Unitário                              | Valor Total             | BC ICMS                     | Valor ICMS Va 🔶                             |
| Ajuda                                                 | Г     | 396406     | 80836            | C5003200010003 BOLSAS PEQUENA PRADA TP VERMELH        | 42022210 | 000                                      | UN            | 16,00           | 39,9000                                     | 638,40                  | 638,40                      | 76,61 10                                    |
| Cancelar                                              | Е     | 396405     | 8083-5-          | C5003200010001 BOLSAS PEQUENA PRADA TP PRETO (        | 42022210 | 000                                      | UN            | 32,00           | 39,9000                                     | 1276,80                 | 1276,80                     | 153,22 10                                   |
| Item Selecionado ——                                   | Г     | 396404     | 80838            | C5003200010002 BOLSAS PEQUENA PRADA TP NUDE (2        | 42022210 | 000                                      | UN            | 20,00           | 39,9000                                     | 798,00                  | 798,00                      | 95,76 10                                    |
| F2 - Agrupar Itens                                    | 4     | 396403     | 80839            | C5003200010004 BOLSAS PEQUENA PRADA TP LIGHT G        | 42022210 | 000                                      | UN            | 12,00           | 39,9000                                     | 478,80                  | 478,80                      | 57,46 10                                    |
| F3 - ⊻incular                                         |       |            |                  |                                                       |          |                                          |               |                 |                                             |                         |                             |                                             |
| ▶ F4 - <u>D</u> ividir Item                           |       |            |                  |                                                       |          |                                          |               |                 |                                             |                         |                             |                                             |
| F6 - <u>R</u> etirar Vínculo                          |       |            |                  |                                                       |          |                                          |               |                 |                                             |                         |                             |                                             |
| F7 - Nova cor                                         |       |            |                  |                                                       |          |                                          |               |                 |                                             |                         |                             |                                             |
| Desfazer Agrupamento                                  |       |            |                  |                                                       |          |                                          |               |                 |                                             |                         |                             |                                             |
| Ações                                                 |       |            |                  |                                                       |          |                                          |               |                 |                                             |                         |                             |                                             |
| Recarregar <u>N</u> ota                               |       |            |                  |                                                       |          |                                          |               |                 |                                             |                         |                             |                                             |
| <ul> <li>Desfazer <u>Ú</u>ltima</li> <li>A</li> </ul> |       |            |                  |                                                       |          |                                          |               |                 |                                             |                         |                             |                                             |
| A                                                     |       |            |                  |                                                       |          |                                          |               |                 |                                             |                         |                             |                                             |
|                                                       |       |            |                  |                                                       |          |                                          |               |                 |                                             |                         |                             | -                                           |
| Concordante                                           |       |            | Obrenvaci        | Nar                                                   |          | Mate Ele                                 |               | 12              | 0073                                        | C                       | Fundam 1                    | 10/11/2021                                  |
| Divergente                                            |       |            | Observaçı        |                                                       | *        | Nota Fis<br>Chave N<br>Fornece<br>Número | dor<br>de lte | 42<br>99<br>ns: | 9972<br>21 1108 2832 050<br>950000 - CODIMI | COMERCIO E D<br>Quantid | I399 7211 14<br>ISTRIBUICAO | 19/11/2021<br>77 7041<br>DE MERCADORI<br>80 |
|                                                       |       |            |                  |                                                       |          | vator do                                 | s Prod        | utos            | -3,392,00                                   | Oninge Valor to         | tai da Nota                 | 1 O W13.192,00                              |

#### Por fim clique em F5-Salvar.

🥄 S E T A | Menu Inicial | Cadastros Compras Vendas Estoque Financeiro Fiscal Relatórios Manutenção Configurações SetaStore Ajuda Sair Fc Código Pedido Tipo Entrada 10 - COMPRA DE MERCADORIAS ▶ Com Pedido Conve NF-e / Importar
 Fornecedor\*
 99950000 - CODIME COMERCIO E DISTRIBUICAO DE MERCADORIAS LTDA ▶ <u>S</u>em Pedido Nota Fiscal 000139972 Série 003 • 
 Nodelo
 55 - Nota Fiscal Eletrónica

 Tipo Doc.
 2-Nota Fiscal Impresa

 Emissão
 19/11/2021
 Entrega
 dd Importar XML Com Pedido Plano Contas 01 -CST - Lançar conforme documen ♥ 0 - Contratação do Frete por cont ♥ Faturar para ▶ Sem Pedido Tipo Lançamento \* Tipo Frete 
 Total
 Base Calc.
 Aliq.
 Valor
 Aliq.
 Valor lpl
 Base Calc.
 Valor

 1276,80
 1276,80
 1276,80
 1200
 153,22
 0,00
 0,000
 0,00
 0,00
 0,00
 0,00
 0,00
 0,00
 0,00
 0,00
 0,00
 0,00
 0,00
 0,00
 0,00
 0,00
 0,00
 0,00
 0,00
 0,00
 0,00
 0,00
 0,00
 0,00
 0,00
 0,00
 0,00
 0,00
 0,00
 0,00
 0,00
 0,00
 0,00
 0,00
 0,00
 0,00
 0,00
 0,00
 0,00
 0,00
 0,00
 0,00
 0,00
 0,00
 0,00
 0,00
 0,00
 0,00
 0,00
 0,00
 0,00
 0,00
 0,00
 0,00
 0,00
 0,00
 0,00
 0,00
 0,00
 0,00
 0,00
 0,00
 0,00
 0,00
 0,00
 0,00
 0,00
 0,00
 0,00
 0,00
 0,00
 0,00
 0,00
 0,00
 0,00
 0,00

 Produto
 Descrição
 Cor
 Ncm
 O/Cst
 Cfop
 Quant.
 Unitário

 396405
 C500320010001 BOLSAS PEQUENA I PRADA TP
 42022210
 000
 2102
 32
 39,9000

 396404
 C500320010002 BOLSAS PEQUENA I PRADA TP
 42022210
 000
 2102
 20
 39,9000

 396404
 C500320010002 BOLSAS PEQUENA I PRADA TP
 42022210
 000
 2102
 16
 39,9000

 396404
 C5003200010008 BOLSAS PEQUENA I PRADA TP
 42022210
 000
 2102
 12
 39,9000

 396404
 C5003200010008 BOLSAS PEQUENA I PRADA TP
 42022210
 000
 2102
 12
 39,9000
 ▶ F5-<u>S</u>alvar
▶ F7-<u>C</u>ancelar 95,76 0,00 76,61 0,00 57,46 0,00 ▶ Imprimir Espelho 478,80 478,80 12,00 0,00 0,000 0,00 Imprimir Etiquetas Re Emitir NF Própria ▶ Clonar Entrada Pa ▶ Transferir Rateio de Despesas ▶ Fechar Ab (ml em anexo [Baixar] Adicionar Item Valores totais Pagamentos

E Pronto!